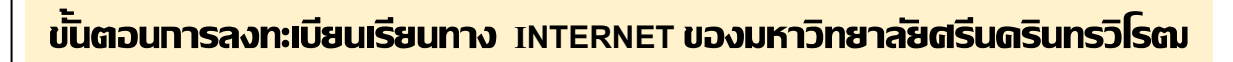

# 1. Log in เข้าสู่ระบบ มีขั้นตอนดังต่อไปนี้

1.1 ระบุ Website https://supreme.swu.ac.th จะปรากฏหน้าจอ ดังรูปที่ 1

(หรือ http://www.swu.ac.th คลิก นิสิตปัจจุบัน คลิก ระบบบริหารจัดการประสิทธิภาพการศึกษา (SUPREME 2019)

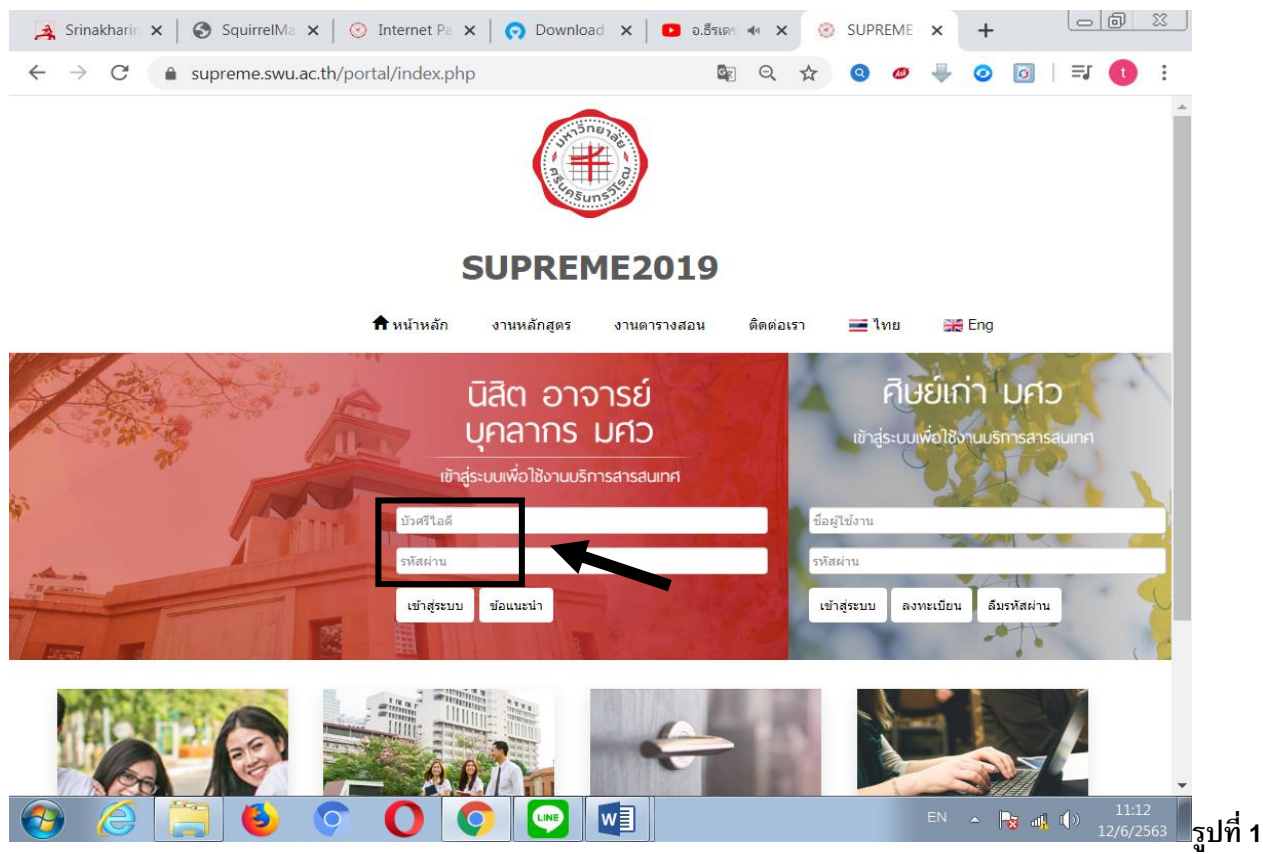

## 1.2 ระบุ Buasri ld และ Password (ที่ใช้กับ web mail ของมหาวิทยาลัย)

โดยสำนักคอมพิวเตอร์ ได้ทำการออกรหัส Buasri ID ให้แก่นิสิตใหม่ แบบอัตโนมัติ โดยกำหนดรหัสบัญชี ผู้ใช้งานเครือข่ายบัวศรี (Buasri ID) เป็น 11 หลัก (หรือดูได้จากหน้าประวัตินิสิตในระบบ supreme ซึ่งประกอบด้วย

| อักษรย่อคณะ | คณะ/วิทยาลัย      |
|-------------|-------------------|
| hm          | คณะมนุษยศาสตร์    |
| SC          | คณะวิทยาศาสตร์    |
| SS          | คณะสังคมศาสตร์    |
| ре          | คณะพลศึกษา        |
| ed          | คณะศึกษาศาสตร์    |
| ns          | คณะพยาบาลศาสตร์   |
| md          | คณะแพทยศาสตร์     |
| fa          | คณะศิลปกรรมศาสตร์ |
| en          | คณะวิศวกรรมศาสตร์ |

#### หลัก 1-2 คือ ตัวอักษรย่อคณะ

| อักษรย่อคณะ | คณะ/วิทยาลัย                                    |
|-------------|-------------------------------------------------|
| ph          | คณะเภสัชศาสตร์                                  |
| dt          | คณะทันตแพทยศาสตร์                               |
| рс          | คณะกายภาพบำบัด                                  |
| st          | วิทยาลัยนานาชาติเพื่อศึกษาความยั่งยืน           |
| СО          | วิทยาลัยนวัตกรรมสื่อสารสังคม                    |
| ec          | คณะเศรษฐศาสตร์                                  |
| ai          | คณะเทคโนโลยีและนวัตกรรมผลิตภัณฑ์การเกษตร        |
| bc          | วิทยาลัยโพธิวิชชาลัย                            |
| ee          | คณะวัฒนธรรมสิ่งแวดล้อมและการท่องเที่ยวเชิงนิเวศ |
| bs          | คณะบริหารธุรกิจเพื่อสังคม                       |
| ci          | วิทยาลัยอุตสาหกรรมสร้างสรรค์                    |
| gs          | บัณทิตวิทยาลัย                                  |

คือ ตัวเลขลำดับที่ 1-3 ของเลขประจำตัวนิสิต หลัก 3-5 คือ ตัวเลขลำดับที่ 6-11 ของเลขประจำตัวนิสิต หลัก **6-11** 

#### และใช้เลขประจำตัวบัตรประชาชน 13 หลัก เป็นรหัสผ่าน (Password)

**ตัวอย่าง** นิสิตระดับปริญญาตรี วิทยาลัยนวัตกรรมสื่อสารสังคม รหัส 671<u>30</u>010086 และ เลขประจำตัวบัตรประชาชน 3101201668838 นิสิตจะได้รหัส Buasri ID และรหัสผ่านดังนี้ Buasri ID : CO671010086

Password : 3101201668838

<u>หมายเหตุ</u> นิสิตที่ย้ายคณะยังคงใช้ Buasri ID เดิม

- 1.3 กดปุ่ม Login เพื่อเข้าสู่ระบบ

  - หากระบุข้อมูลถูก<sup>ต</sup>้อง จะปรากฏหน้าจอ ดังรูปที่ 2
     หากขึ้นข้อความ "ชื่อผู้ใช้งาน หรือรหัสผ่านไม่ถูกต้อง กรุณาล็อกอินใหม่อีกครั้ง" แสดงว่า ระบุ Buasri ID และหรือ Password ไม่ถูกต้อง

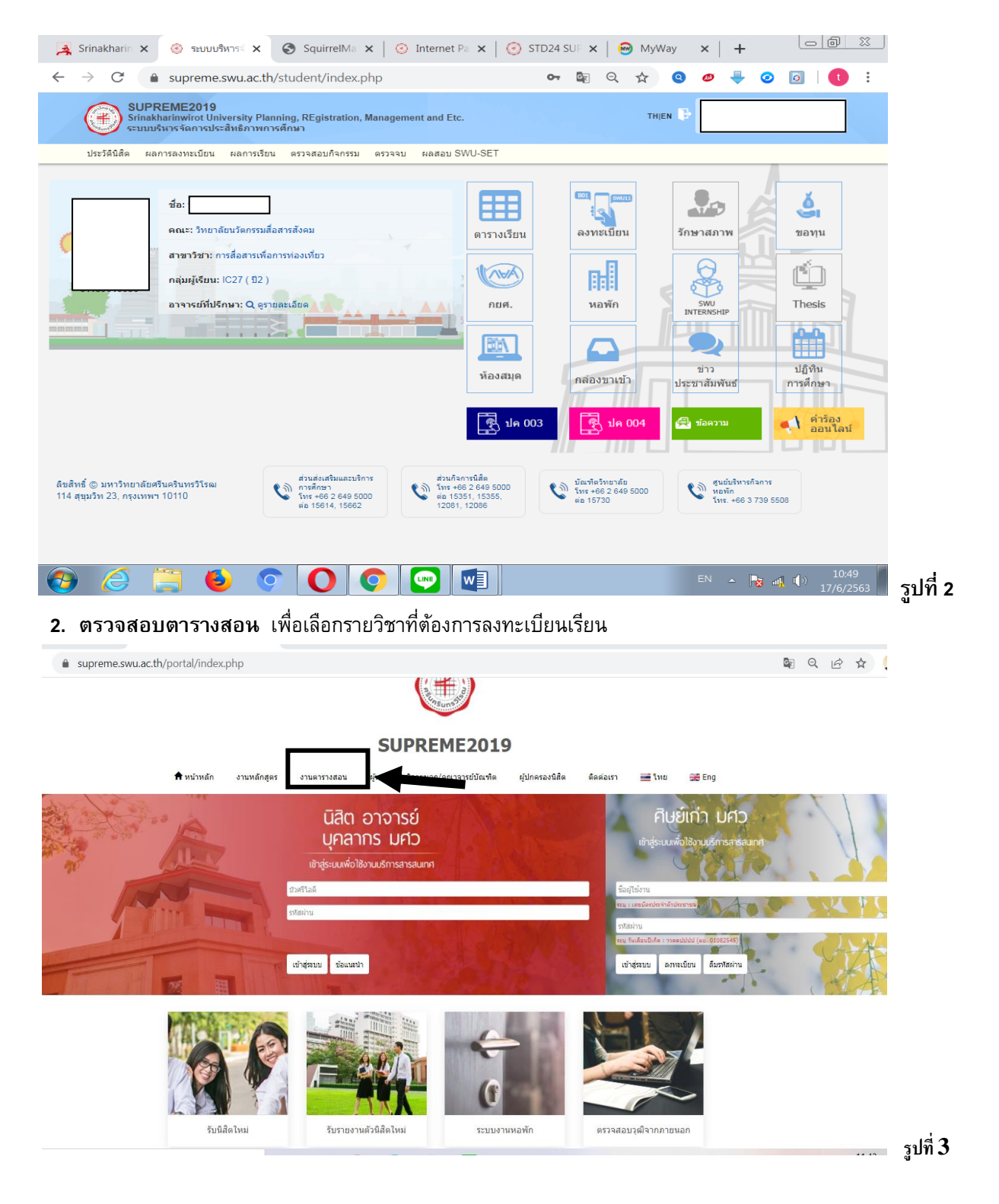

2.1 Clickที่แถบ ตารางสอน ตามรูปที่ 3 จะปรากฏหน้าจอสำหรับค้นหาข้อมูลตารางสอน ดังรูปที่ 4

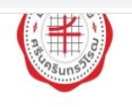

## SUPREME2019

| <b>ก</b> ิหน้าหลัก งาน <b>บ</b> | เล้กสูตร งานตา | รางสอน ผู้ทรงคุ <sub>เ</sub> | ณวุฒิภายนอก/คณา | เจารย์บัณฑิต ผู้ป | กครองนิสิต                  | ดิตต่อเรา     |              | 📕 ไทย   | ∺ Eng |
|---------------------------------|----------------|------------------------------|-----------------|-------------------|-----------------------------|---------------|--------------|---------|-------|
| งานตารางสอน                     |                |                              |                 |                   |                             |               |              |         |       |
| งานดารางสอน                     |                |                              |                 |                   |                             |               |              |         |       |
| ภาด/รีโการศึกษา *               | 2              | / 2564                       | 1               | กลุ่มการสึกมา     | ) นั้บมนอ                   |               |              |         | ~     |
| คณะ                             | ทั้งหมด        | / 2301                       | ~               | ภาควิชา           | <ul> <li>ทั้งหมด</li> </ul> |               |              |         | ~     |
| กลุ่มผู้เรียน                   |                |                              |                 |                   | 🗆 เฉพาะวิร                  | ราที่ใม่ระบุศ | ាតុ់រេសូរ៍ទើ | ้ยน     |       |
| รหัสวิชา                        |                |                              |                 | ชื่อวิชา          | 1                           |               |              |         |       |
| ชื่ออาจารย์ผู้สอน               |                |                              |                 | นามสกุลอาจารย     | ſ                           |               |              |         |       |
| วันเรียน                        | ทั้งหมด        |                              | ~               | คาบเวลาเรียน      | ทั้งหมด                     | ~             | -            | ทั้งหมด | ~     |
| <mark>แสดงหน้าละ</mark>         | 10 รายการ      |                              | ~               |                   |                             |               |              |         |       |
|                                 |                |                              | Q ต้นหา         |                   |                             |               |              |         |       |

# 2.2 ระบุเงื่อนไขที่ต้องการค้นหา ดังนี้

- **1 ภาค/ปีการศึกษา** (<u>จำเป็นจะต้องระบุทุกครั้ง</u>)
- **2 กลุ่มการศึกษา** (<u>จำเป็นจะต้องระบุทุกครั้ง</u>)
- 3 คณะที่เป็นเจ้าของรายวิชาที่ต้องการค้นหา (จะระบุหรือไม่ก็ได้)
- 4 ภาควิชาที่เป็นเจ้าของรายวิชาที่ต้องการค้นหา (จะระบุหรือไม่ก็ได้)
- 5 กลุ่มผู้เรียน (กลุ่มผู้เรียนประจำตัวนิสิตแต่ละสาขาวิชา เช่นกลุ่ม SC11, HM25A) (จะระบุหรือไม่ก็ได้)
- 6 รหัสวิชา (**บังคับให้ใส่ตัวอักษร 2 ตัวแรก**) (จะระบุหรือไม่ก็ได้)
- 7 ชื่อวิชา (ไม่จำเป็นต้องใส่ชื่อวิชาเต็ม สามารถใส่บางส่วน หน้า หรือ หลัง ก็ได้ ) (จะระบุหรือไม่ก็ได้)
- 8 ชื่อ หรือ นามสกุล อาจารย์ผู้สอน (ไม่จำเป็นต้องใส่ชื่อเต็ม) (จะระบุหรือไม่ก็ได้)
- 9 วันเรียน (เพื่อช่วยในการค้นหาวิชาที่สามารถลงทะเบียนเรียนได้ โดยไม่ซ้ำกับที่ลงทะเบียนไปแล้ว)
- 10 คาบเวลาเรียน (เพื่อช่วยในการค้นหาวิชาที่สามารถลงทะเบียนเรียนได้ โดยไม่ซ้ำกับที่ลงทะเบียนไปแล้ว)
- **หมายเหตุ** รายการที่ **3 -10** ไม่จำเป็นจะต้องระบุทุกรายการ หากต้องการให้ข้อมูลที่ต้องการค้นหามีปริมาณที่ น้อยลง หรือแคบลง ให้ระบุเฉพาะรายการที่จำเป็นที่ต้องการค้นหาเท่านั้น

เช่น ต้องการค้นหาว่าในภาคการศึกษาที่ 2 ปีการศึกษา 2564 คณะมนุษยศาสตร์ ภาควิชาจิตวิทยา เปิดสอนวิชาอะไรบ้าง <u>รายการที่จะต้องระบุ</u> คือ รายการที่ **1, 2,** 3 และ 4 เท่านั้น แล้วกดค้นหา

หรือ ต้องการค้นหาว่า นิสิตขั้นปีที่ 2 สาขาวิชาการสื่อสารเพื่อการท่องเที่ยว วิทยาลัยนวัตกรรมสื่อสารสังคม มีรายวิชาอะไรบ้างที่เปิดให้เรียนใน ภาคการศึกษาที่ 2 ปีการศึกษา 2564 <u>รายการที่จะต้องระบุ</u> คือ รายการที่ **1, 2** และ 5 เท่านั้น

(รายการที่ 5 ระบุกลุ่มผู้เรียนเป็น IC27 (รหัสกลุ่มผู้เรียนประจำตัวนิสิตดูได้หน้าจอประวัติของนิสิต)

รูปที่ 4

2.3 เมื่อกดปุ่ม "**ค้นหา**" จะแสดงข้อมูลดังรูปที่ 5

| 1991173-3 | แดง 1 | หมายถึง จำนวนรับเดิม                                 |          |                                                |                   | 1        |                   |                                     | 8                                             | พิมพ์ทั้งห | มด 🗎 พืมพ่เ                      | ฉพาะหน่านี             |
|-----------|-------|------------------------------------------------------|----------|------------------------------------------------|-------------------|----------|-------------------|-------------------------------------|-----------------------------------------------|------------|----------------------------------|------------------------|
|           |       | ข้อวิชา                                              | หน่วยกิด |                                                | ຽນແນນ             | สำนวนจับ | เหลือที่นั่งเรียน | เวลาเรียน                           | ห้องเรียน                                     | เวลาส่อม   | ห้องสอบ                          | หมายเหตุ               |
| COS204    | B01   | INTRODUCTION TO DEVELOPMENT COMMUNICATION            | 3(3-0)   | ผศ.อภิรพี เศรษฐรักษ์ ดันเจริญวงศ์              |                   | 55       | 1                 | [TH2-4]<br>พฤทัสบดี<br>09.30-12.20  | [01-37-1001]<br>ห้องบรรยาย 1001<br>ประสานมิตร | ARR        | [01-99-9999]<br>ARR (ประสานมิดร) | IC27                   |
| 05301     | B02   | CREATIVE INDUSTRY MANAGEMENT                         | 3(3-0)   | อ.รู้ศิรักน์ โปดะวณิช                          |                   | 54       | 0                 | [W2-4]<br>พุธ<br>09.30-12.20        | [01-99-9999]<br>ARR (ประสานมิตร)              | ARR        | [01-99-9999]<br>ARR (ประสานมิตร) | IC27                   |
| INC223    | B01   | TOURISM RESOURCES MANAGEMENT FOR SUSTAINABLE TOURISM | 3(2-2)   | <ol> <li>ອ.ຍຸດສວັນຮໍ ກັກຄືຈັກຮີວຸໝ໌</li> </ol> |                   | 54       | 0                 | [TH6-9]<br>พถารัสบดี<br>13.30-17.20 | [01-37-1101]<br>ห้องบรรยาย 1101<br>ประสานมิตร | ARR        | [01-99-9999]<br>ARR (ประสานมิตร) | IC27                   |
| INC224    | B01   | TOURIST BEHAVIOR ANALYSIS                            | 3(2-2)   | อ.ภัทธิรา ธีรสวัสดิ์                           |                   | 54       | 0                 | [W6-9]<br>พธ<br>13.30-17.20         | [01-37-1101]<br>ห้องบรรยาย 1101<br>ประสานมิตร | ARR        | [01-99-9999]<br>ARR (ประสานมิตร) | IC27                   |
| INC324    | B01   | INTEGRATED MEDIA FOR SUSTAINABLE TOURISM             | 3(2-2)   | อ.อาทิดยา หรัพย์สินวิวัฒน์                     |                   | 54       | 0                 | [M6-9]<br>จันทร์<br>13.30-17.20     | [01-37-1101]<br>ห้องบรรยาย 1101<br>ประสานมิตร | ARR        | [01-99-9999]<br>ARR (ประสานมิตร) | IC27                   |
| SWU246    | B07   | HEALTHY LIFESTYLE                                    | 2(2-0)   | อ.วัชรากรณ์ ภู่ระหงษ์                          | In-Class & Online | 115      | 5                 | [TU8-9]<br>อังคาร<br>15.30-17.20    | [01-35-0403E]<br>ห้องบรรยาย<br>ประสานมิตร     | 3CD        | [01-99-9999]<br>ARR (ประสานมิดร) | IC23,<br>IC27,<br>BS46 |

ลงทะเบียนเรียน

3.1 เลือก Tab ผลการลงทะเบียน จะปรากฏหน้าจอ ดังรูปที่ 6

| Srinak                                                                             | C                                                                  | supreme swu ac th/st                                                                                                    | tudent/student_n                                                                                                    | orofile registe                                                 | er nhn            | G                                                                                                    |                                                                                                    | 7 0                                                                                                    | a 💷 👩                                                              |                                                                                                    | : |
|------------------------------------------------------------------------------------|--------------------------------------------------------------------|----------------------------------------------------------------------------------------------------|----------------------------------------------------------------------------------------------------|-----------------------------------------------------------------|-------------------|----------------------------------------------------------------------------------------------------|----------------------------------------------------------------------------------------------------|----------------------------------------------------------------------------------------------------|--------------------------------------------------------------------|----------------------------------------------------------------------------------------------------|---|
|                                                                                    | SUP<br>Srina<br>ระบบ                                               | REME2019<br>kharinwirot University Planning<br>มริหารจัดการประสิทธิภาพการศึก                                                                                                    | g, REgistration, Mana<br>ษา                                                                                             | gement and Etc                                                  | 5.<br>5.          |                                                                                                    | т                                                                                                    | HIEN ট                                                                                                    | บัวศรีไอดี: co6110:<br>ชื่อผู้ไช้: นายบุณยภู<br>วันที่: 17/06/2563 | 10086<br>เศริสวัสด์<br>เวลา 12:00:46                                                                                          | • |
| ประวัดินิ                                                                          | สิด ผ                                                              | ลการลงทะเบียน ผลการเรียน ต                                                                                                    | ตรวจสอบกิจกรรม ตรว                                                                                                    | เจจบ ผลสอบS                                                     | WU-SET            |                                                                                                    |                                                                                                    |                                                                                                    |                                                                    |                                                                                                    | - |
| ขประจำด้ว                                                                          | นิสิต:                                                             | 61,10010086                                                                                                    |                                                                                                    |                                                                 | ชื่อ:             |                                                                                                    | นาย บุณ                                                                                                    | แยภู ศรีสวัสด์                                                                                                    | ล์                                                                 |                                                                                                    |   |
| us:                                                                                |                                                                    | วิทยาลัยนวัตกรรม                                                                                                    | เสื้อสารสังคม                                                                                                    |                                                                 | สาขาวิชา:         |                                                                                                    | การสื่อส                                                                                                    | สารเพื่อการท่                                                                                                    | iองเพียว                                                           |                                                                                                    |   |
| าโท:                                                                               |                                                                    |                                                                                                    |                                                                                                    |                                                                 | กลุ่มผู้เรียน:    |                                                                                                    | IC27 (1                                                                                                    | 12)                                                                                                    |                                                                    |                                                                                                    |   |
| จารย์ที่ปรีก                                                                       | าษา:                                                               | อ.ยุคลวัชร์ ภักดีจัก                                                                                                    | กริวุฒ์                                                                                                    |                                                                 |                   |                                                                                                    |                                                                                                    |                                                                                                    |                                                                    |                                                                                                    |   |
|                                                                                    |                                                                    |                                                                                                    |                                                                                                    |                                                                 |                   |                                                                                                    |                                                                                                    |                                                                                                    |                                                                    |                                                                                                    | 1 |
|                                                                                    |                                                                    |                                                                                                    |                                                                                                    |                                                                 |                   |                                                                                                    |                                                                                                    |                                                                                                    |                                                                    |                                                                                                    |   |
|                                                                                    |                                                                    | กาคการศึกษา: 2 / 2562                                                                                                    |                                                                                                    | ลงทะเบียน พิ                                                    | ใมพ์ รายงาน ทบ.5  |                                                                                                    | « ภาคการศึกม                                                                                                    | ษาก่อนหน้า                                                                                                    | ภาคการศึกษาถัด"                                                    | เป »                                                                                                    |   |
| รหัสวิชา                                                                           | ตอน                                                                | กาคการศึกษา: 2 / 2562                                                                                                    | ชื่อวิชา                                                                                                    | ลงทะเบียน ที                                                    | นพ์ รายงาน ทบ.5   | หน่วยกิด                                                                                                    | <ul> <li>« ภาคการศึกบ<br/>ประเภทวิชา</li> </ul>                                                                                                    | ษาก่อนหน้า<br>ประเภ                                                                                                    | ภาดการศึกษาถัด <sup>เ</sup><br>เทการลงทะเบียน                      | ไป »<br>วิธีลงทะเบียน                                                                                                    |   |
| รหัสวิชา<br>OS204                                                                  | ตอน<br>B01                                                         | กาคการศึกษา: 2 / 2562<br>INTRODUCTION TO DEVELOPM                                                                                                    | ชื่อวิชา<br>IENT COMMUNICATION                                                                                          | ลงทะเบียน<br>N                                                  | นพ์ รายงาน ทบ.5   | หน่วยกิด<br>3(3-0)                                                                                                    | <ul> <li>« ภาคการศึกม<br/>ประเภทวิชา<br/>ปกติ</li> </ul>                                                                                                    | ษาก่อนหน้า<br>ประเภ<br>Credit                                                                                                    | ภาคการศึกษาถัด'<br>เทการลงทะเบียน                                  | ไป »<br>วิธีลงทะเบียน<br>Add                                                                                                  |   |
| รหัสวิชา<br>OS204<br>OS301                                                         | ອອນ<br>801<br>801                                                  | กาดการศึกษา: 2 / 2562<br>INTRODUCTION TO DEVELOPM<br>CREATIVE INDUSTRY MANAGEI                                                                                                    | ชื่อวิชา<br>IENT COMMUNICATION<br>MENT                                                                                  | <mark>ลงทะเบียน พ</mark> ิ                                      | เมพ์ รายงาน ทบ.5  | หน่วยกิด<br>3(3-0)<br>3(3-0)                                                                                                    | <ul> <li>« ภาคการศึกม</li> <li>ประเภทวิชา</li> <li>ปกติ</li> <li>ปกติ</li> </ul>                                                                                                    | ษาก่อนหน้า<br>ประเภ<br>Credit<br>Credit                                                                                                    | ภาคการศึกษาถัด"<br>ทหการลงหะเบียน                                  | ไป »<br>วิธีลงทะเบียน<br>Add<br>Add                                                                                           |   |
| รหัสวิชา<br>0S204<br>0S301<br>SC141                                                | ອວນ<br>801<br>802                                                  | กาดการศึกษา: 2 / 2562<br>INTRODUCTION TO DEVELOPM<br>CREATIVE INDUSTRY MANAGEI<br>BUSINESS COMMUNICATION                                                                                                    | ชื่อวิชา<br>IENT COMMUNICATION<br>MENT                                                                                  | <mark>ลงทะเบียน</mark> พิ<br>ง                                  | เมพ์ รายงาน ทบ.5  | <del>หน่วยกิด</del><br>3(3-0)<br>3(3-0)<br>3(2-2)                                                                                                    | <ul> <li>« ภาคการศึกม</li> <li>ประเภทวิชา</li> <li>ปกติ</li> <li>ปกติ</li> <li>ปกติ</li> <li>ปกติ</li> </ul>                                                                                                    | ษาก่อนหน้า<br>ประเภ<br>Credit<br>Credit<br>Credit                                                                                                    | ภาดการศึกษาถัด <sup>1</sup>                                        | โป »<br>วิธีลงทะเบียบ<br>Add<br>Add<br>Add                                                                                    |   |
| รหัสวิชา<br>0S204<br>0S301<br>SC141<br>IC223                                       | ери<br>В01<br>В01<br>В02<br>В01                                    | INTRODUCTION TO DEVELOPM<br>CREATIVE INDUSTRY MANAGEI<br>BUSINESS COMMUNICATION<br>TOURISM RESOURCES MANAG                                                                                                    | ชื่อวิหา<br>IENT COMMUNICATION<br>MENT<br>SEMENT FOR SUSTAIN                                                            | ลงทะเบียน พิ<br>N<br>ABLE TOURISM                               | เมพ์ รายงาน ทบ.5  | หน่วยกิด<br>3(3-0)<br>3(3-0)<br>3(2-2)<br>3(2-2)                                                                                                    | <ul> <li>« ภาคการศึกบ</li> <li>ประเภพวิชา</li> <li>ปกติ</li> <li>ปกติ</li> <li>ปกติ</li> <li>ปกติ</li> <li>ปกติ</li> <li>ปกติ</li> </ul>                                                                                                    | Credit<br>Credit<br>Credit<br>Credit<br>Credit                                                                                                    | ภาดการศึกษาถัด'                                                    | โป »<br>วิธีลงทะเบียบ<br>Add<br>Add<br>Add<br>Add                                                                             |   |
| <del>รหัสวิชา</del><br>0S204<br>0S301<br>SC141<br>IC223<br>IC224                   | еан<br>801<br>801<br>802<br>801<br>801<br>801                      | INTRODUCTION TO DEVELOPM<br>CREATIVE INDUSTRY MANAGEI<br>BUSINESS COMMUNICATION<br>TOURISM RESOURCES MANAG<br>TOURIST BEHAVIOR ANALYSIS                                                                                                    | <mark>ชื่อวิชา</mark><br>IENT COMMUNICATION<br>MENT<br>JEMENT FOR SUSTAIN                                               | ลงทะเมียน พื<br>N<br>ABLE TOURISM                               | iam์ รายงาน WU.5  | <b>หน่วยกัด</b><br>3(3-0)<br>3(3-0)<br>3(2-2)<br>3(2-2)<br>3(2-2)                                                                                                    | <ul> <li>« ภาคการศึกม</li> <li>ประเภพวิชา</li> <li>ปกติ</li> <li>ปกติ</li> <li>ปกติ</li> <li>ปกติ</li> <li>ปกติ</li> <li>ปกติ</li> <li>ปกติ</li> </ul>                                                                                                    | Credit<br>Credit<br>Credit<br>Credit<br>Credit<br>Credit<br>Credit                                                                                     | ภาคการศึกษาถัด'                                                    | โป »<br>วิธีลงหะณ์ยน<br>Add<br>Add<br>Add<br>Add<br>Add                                                                       |   |
| <del>รหัสวิชา</del><br>08204<br>08301<br>8C141<br>IC223<br>IC224<br>IC321          | ери<br>В01<br>В01<br>В02<br>В01<br>В01<br>В01                      | INTRODUCTION TO DEVELOPM<br>CREATIVE INDUSTRY MANAGEI<br>BUSINESS COMMUNICATION<br>TOURISM RESOURCES MANAG<br>TOURIST BEHAVIOR ANALYSIS<br>SPEECH FOR TOURISM COMMI                                                                                                    | <mark>ชื่อวิชา</mark><br>IENT COMMUNICATION<br>MENT<br>SEMENT FOR SUSTAIN<br>UNICATION                                  | สงทะเบียน ห<br>N                                                | มท์ รายงาน พบ.5   | หน่วยกิด<br>3(3-0)<br>3(3-0)<br>3(2-2)<br>3(2-2)<br>3(2-2)<br>3(2-2)<br>3(2-2)                                                                                                    | « ภาคการศึกม     ประเภพวิชา     ปกต     ปกต     ป     ป | Credit<br>Credit<br>Credit<br>Credit<br>Credit<br>Credit<br>Credit<br>Credit                                                                           | ภาคการศึกษาถัด <sup>1</sup>                                        | 1ป »<br>วิธีลงทะเบียบ<br>Add<br>Add<br>Add<br>Add<br>Add<br>Add<br>Add<br>Ad                                                  |   |
| <del>รมัสวิชา</del><br>OS204<br>OS301<br>SC141<br>IC223<br>IC224<br>IC321<br>WU244 | орц<br>801<br>801<br>802<br>801<br>801<br>801<br>801<br>801<br>806 | INTRODUCTION TO DEVELOPM<br>CREATIVE INDUSTRY MANAGE<br>BUSINESS COMMUNICATION<br>TOURISM RESOURCES MANAG<br>TOURISM RESOURCES MANAG<br>TOURIST BEHAVIOR ANALYSIS<br>SPEECH FOR TOURISM COMMI<br>SCIENCE FOR BETTER LIFE AN                                                                                                    | ชื่อวิชา<br>IENT COMMUNICATION<br>MENT<br>BEMENT FOR SUSTAIN<br>UNICATION<br>ID ENVIRONMENT                             | สงทะเบียน ห<br>N                                                | มท์ รายงาน ทบ.5   | หน่วยกิด<br>3(3-0)<br>3(3-0)<br>3(2-2)<br>3(2-2)<br>3(2-2)<br>3(2-2)<br>3(2-2)<br>3(3-0)                                                                                                    | « ภาคการศึกบ     ประเททวิชา     ปกต     ปกต     ป     ป     ป     ป     ป     ป     ป     ป     ป     ป     ป     ป     ป     ป     ป     ป     ป     ป     ป     ป     ป     ป     ป     ป     ป     ป     ป     ป | Credit<br>Credit<br>Credit<br>Credit<br>Credit<br>Credit<br>Credit<br>Credit<br>Credit                                                                 | ภาคการศึกษาถัด"<br>ทหการลงหะเนียน                                  | ໃນ »<br><mark>วิธีลงทะเบียน</mark><br>Add<br>Add<br>Add<br>Add<br>Add<br>Add<br>Add<br>Force                                  |   |
| <del>รมัสวิชา</del><br>0S204<br>0S301<br>SC141<br>IC223<br>IC224<br>IC321<br>WU244 | ерц<br>801<br>801<br>802<br>801<br>801<br>801<br>801<br>806        | INTRODUCTION TO DEVELOPM<br>CREATIVE INDUSTRY MANAGEI<br>BUSINESS COMMUNICATION<br>TOURISM RESOURCES MANAG<br>TOURIST BEHAVIOR ANALYSIS<br>SPEECH FOR TOURISM COMMI<br>SCIENCE FOR BETTER LIFE AN                                                                                                    | <del>ชื่อวิชา</del><br>IENT COMMUNICATION<br>MENT<br>BEMENT FOR SUSTAIN<br>UNICATION<br>ID ENVIRONMENT                  | ลงทะเบียน พื<br>N<br>ABLE TOURISM                               | นมพ์ รายงาน พบ.5  | ນນ່ວຍຄົດ<br>3(3-0)<br>3(3-0)<br>3(2-2)<br>3(2-2)<br>3(2-2)<br>3(2-2)<br>3(2-2)<br>3(3-0)                                                                                                    | « ภาคการศึกบ     ประเททวิชา     ปกติ     ปกติ  | Credit<br>Credit<br>Credit<br>Credit<br>Credit<br>Credit<br>Credit<br>Credit<br>Credit                                                                 | ภาคการศึกษาถัด"<br>ทหการลงหะเนียน                                  | ໃນ »<br><mark>วิธีลงทะเบียน</mark><br>Add<br>Add<br>Add<br>Add<br>Add<br>Add<br>Force                                         |   |
| <del>รมัสวิชา</del><br>os204<br>os301<br>sc141<br>ic223<br>ic224<br>ic321<br>wU244 | орци<br>801<br>801<br>802<br>801<br>801<br>801<br>801<br>806       | กาดการศึกษา: 2 / 2562<br>INTRODUCTION TO DEVELOPM<br>CREATIVE INDUSTRY MANAGEI<br>BUSINESS COMMUNICATION<br>TOURISM RESOURCES MANAG<br>TOURIST BEHAVIOR ANALYSIS<br>SPEECH FOR TOURISM COMMI<br>SCIENCE FOR BETTER LIFE AN                                                                                                    | <mark>สื่อวิชา</mark><br>IENT COMMUNICATION<br>MENT<br>BEMENT FOR SUSTAIN<br>UNICATION<br>ID ENVIRONMENT                | ลงทะเบียน 🕅<br>N<br>ABLE TOURISM                                | นักท์ รายงาน หม.5 | หม่วยก็ค           3(3-0)           3(3-0)           3(2-2)           3(2-2)           3(2-2)           3(2-2)           3(2-2)           3(2-2)           3(2-2)           3(2-3)                                                                                                    | «ภาคการที่การ<br>ประเภทรัวสา<br>ปกติ<br>ปกติ<br>ปกติ<br>ปกติ<br>ปกติ<br>ปกติ<br>ปกติ<br>สามะ<br>สามะ                                                                                                    | <mark>ประเท<br/>วาระเท<br/>Credit<br/>Credit<br/>Credit<br/>Credit<br/>Credit<br/>Credit<br/>Credit<br/>Credit</mark>                                  | ภาคการศึกษาถัด"<br>มหการลงหะเนียน<br>7                             | ไป »<br>วิธีลงทะณ์ขน<br>Add<br>Add<br>Add<br>Add<br>Add<br>Add<br>Force<br>รายวิชา                                            |   |
| <del>รมัสวิชา</del><br>0S204<br>0S301<br>SC141<br>IC223<br>IC224<br>IC321<br>WU244 | ерц<br>801<br>801<br>802<br>801<br>801<br>801<br>801<br>806        | กาดการศึกษา: 2 / 2562<br>INTRODUCTION TO DEVELOPM<br>CREATIVE INDUSTRY MANAGEI<br>BUSINESS COMMUNICATION<br>TOURISM RESOURCES MANAG<br>TOURIST BEHAVIOR ANALYSIS<br>SPEECH FOR TOURISM COMMI<br>SCIENCE FOR BETTER LIFE AN<br>สถานรนิส์ตหุน<br>ยอดเงินว์พื่องช่างะ                                                                     | <mark>สื่อวิชา</mark><br>IENT COMMUNICATION<br>MENT<br>BEMENT FOR SUSTAIN<br>UNICATION<br>ID ENVIRONMENT<br>40,0        | ลงทะเบียน 🕅<br>N<br>ABLE TOURISM                                | นักท์ รายงาน หม.5 | <mark>หน่วยกิล</mark><br>3(3-0)<br>3(3-0)<br>3(2-2)<br>3(2-2)<br>3(2-2)<br>3(2-2)<br>3(2-2)<br>3(2-2)<br>3(2-2)<br>3(2-2)<br>3(3-0)                                                                                                    | «ภาคการศึกวร ประเภทรีรา ปกติ ปกติ ปกติ ปกต ปกต ปกต ปกต ปกต ปกต ปกต ปกต ปกต ปกต                                                                                                    | ยาก่อนหน้า<br>Credit<br>Credit<br>Credit<br>Credit<br>Credit<br>Credit<br>Credit<br>Credit<br>Credit                                                   | ภาคการศึกษาถัด"<br>มหการลงหะเนียน<br>7<br>22                       | โป »<br>วิธีลงหะณ์ขม<br>Add<br>Add<br>Add<br>Add<br>Add<br>Add<br>Force<br>รายวิชา<br>หน่วยกิด                                |   |
| <del>รมัสวิชา</del><br>0S204<br>0S301<br>SC141<br>IC223<br>IC224<br>IC321<br>WU244 | 601<br>801<br>802<br>801<br>801<br>801<br>801<br>801<br>806        | กาดการศึกษา: 2 / 2562<br>INTRODUCTION TO DEVELOPM<br>CREATIVE INDUSTRY MANAGEI<br>BUSINESS COMMUNICATION<br>TOURISM RESOURCES MANAG<br>TOURIST BEHAVIOR ANALYSIS<br>SPEECH FOR TOURISM COMMI<br>SCIENCE FOR BETTER LIFE AN<br>สถานะนิสัตหุน<br>ยอดเงินที่ห่วงนล์ว                                                                      | <mark>ส์อริษา</mark><br>IENT COMMUNICATION<br>MENT<br>BEMENT FOR SUSTAIN<br>UNICATION<br>ID ENVIRONMENT<br>40,0<br>40,0 | ลงหะเบียน จั<br>ABLE TOURISM<br>00.00 มาท                       | นที่ รายงาน หม.5  | <u>หารมณิต</u><br>3(3-0)<br>3(3-0)<br>3(2-2)<br>3(2-2)<br>3(2-2)<br>3(2-2)<br>3(2-2)<br>3(2-2)<br>3(2-2)<br>3(2-2)<br>3(3-0)                                                                                                    | «ภาคการศึกวร ประเภทรีรา ปกติ ปกติ ปกติ ปกต ปกต ปกต ปกต ปกต ปกต ปกต ปกต ปกต ปกต                                                                                                    | ษาก่อนหน้า<br>Credit<br>Credit<br>Credit<br>Credit<br>Credit<br>Credit<br>Credit<br>Credit<br>Credit<br>Credit<br>Credit<br>Credit                     | ภาคการศึกษาถัด"<br>มหการลงหะเนียน<br>7<br>22<br>21                 | ไป »<br>วิธีลงหะเบียบ<br>Add<br>Add<br>Add<br>Add<br>Add<br>Add<br>Add<br>Force<br>รายวิชา<br>หน่วยกิด<br>หน่วยกิด            |   |
| <del>รมัสวิชา</del><br>0S204<br>0S301<br>SC141<br>IC223<br>IC224<br>IC321<br>WU244 | <b>eau</b><br>B01<br>B02<br>B01<br>B01<br>B01<br>B01<br>B06        | กาดการศึกษา: 2 / 2562<br>INTRODUCTION TO DEVELOPM<br>CREATIVE INDUSTRY MANAGEI<br>BUSINESS COMMUNICATION<br>TOURISM RESOURCES MANAG<br>TOURISM RESOURCES MANAG<br>TOURISM BEHAVIOR ANALYSIS<br>SPEECH FOR TOURISM COMMI<br>SCIENCE FOR BETTER LIFE AN<br>สถานะนิสัตทุน<br>ยอดเงินที่ด่องช่างร<br>ยอดเงินที่ช่างระแล้ว<br>เลขที่ในเสร็จ | ส์อริษา<br>IENT COMMUNICATION<br>MENT<br>JEMENT FOR SUSTAIN<br>UNICATION<br>ID ENVIRONMENT<br>40,0<br>40,0<br>10-99-00  | ลงทะเป็ยน พี<br>ABLE TOURISM<br>00.00 มาท<br>00.00 มาท<br>17067 | นที่ รายงาน หม.5  | <u>หน่วยก็ล</u><br>3(3-0)<br>3(3-0)<br>3(2-2)<br>3(2-2)<br>3(2- |                                                                                                    | ษาก่อนหน้า<br>Credit<br>Credit<br>Credit<br>Credit<br>Credit<br>Credit<br>Credit<br>Credit<br>Credit<br>Credit<br>อนเรียนใต้<br>าปกติทีลง<br>พิเศษทีลง | ภาคการศึกษาถัด"<br>พหารลงหะเนียน<br>7<br>22<br>21<br>0             | โป »<br>วิธีลงทะบโยบ<br>Add<br>Add<br>Add<br>Add<br>Add<br>Add<br>Add<br>Force<br>รายวิชา<br>หน่วยกิด<br>หน่วยกิด<br>หน่วยกิด |   |

3.2 Click ลงทะเบียนผ่านอินเทอร์เนต ดังรูปที่ 6 จะปรากฏหน้าจอสำหรับลงทะเบียน ดังรูปที่ 7 (เมนูจะปรากฏให้เห็นเฉพาะในช่วงลงทะเบียนเรียนตามปฏิทินการศึกษากำหนดเท่านั้น)

|                                                                                        | SUP<br>Srina<br>ຈະນນ:                                                                                                    | REME2019<br>kharinwirot University Plann<br>บริหารจัดการประสิทธิภาพการ                                                                                                    | ing, REgistration, Manageme<br>ศึกษา                                                                                                    | ent and Etc.            |                                                                                                    | 1                                                                                                    | ihjen 🕞                                                                                                    |                                    |                                                                                                    |
|----------------------------------------------------------------------------------------|----------------------------------------------------------------------------------------------------|----------------------------------------------------------------------------------------------------|----------------------------------------------------------------------------------------------------|-------------------------|----------------------------------------------------------------------------------------------------|----------------------------------------------------------------------------------------------------|----------------------------------------------------------------------------------------------------|------------------------------------|----------------------------------------------------------------------------------------------------|
| ประวัติน                                                                               | โส๊ต ผ                                                                                                    | ลการลงทะเบียน ผลการเรียน                                                                                                    | ตรวจสอบกิจกรรม ตรวจจบ                                                                                                    | ผลสอบ SWU-SET           |                                                                                                    |                                                                                                    |                                                                                                    |                                    |                                                                                                    |
| (ពនេ:                                                                                  |                                                                                                    | วิทยาลัยนวัดก                                                                                                    | รรมสื่อสารสังคม                                                                                                    | สาขาวิชา:               |                                                                                                    | การสือ                                                                                                    | สารเพื่อการท่อง                                                                                                    | เทียว                              |                                                                                                    |
| ชาโท:                                                                                  |                                                                                                    |                                                                                                    |                                                                                                    | กลุ่มผู้เรียน:          |                                                                                                    | IC27 (                                                                                                    | ปี 2)                                                                                                    |                                    |                                                                                                    |
| กจารย์ที่ปรีเ                                                                          | กษา:                                                                                                    |                                                                                                    |                                                                                                    |                         |                                                                                                    |                                                                                                    |                                                                                                    |                                    |                                                                                                    |
|                                                                                        |                                                                                                    |                                                                                                    |                                                                                                    |                         |                                                                                                    |                                                                                                    |                                                                                                    |                                    |                                                                                                    |
| 0000                                                                                   |                                                                                                    |                                                                                                    |                                                                                                    |                         |                                                                                                    |                                                                                                    |                                                                                                    |                                    |                                                                                                    |
| การสงหะ                                                                                |                                                                                                    |                                                                                                    |                                                                                                    |                         |                                                                                                    |                                                                                                    |                                                                                                    |                                    |                                                                                                    |
|                                                                                        |                                                                                                    |                                                                                                    | 2.11                                                                                                    | พมโคม พิมพ์ ธายงาม พ    | 1.5                                                                                                    |                                                                                                    |                                                                                                    |                                    |                                                                                                    |
|                                                                                        |                                                                                                    | กาคการคกษา: Z / ZวงZ                                                                                                    | 000                                                                                                    | SCDDD MUM 3 183 TU M.   | 0.5                                                                                                    | « ภาคการตก                                                                                                    | ษากอนหนา                                                                                                    | ภาคการศกษาถด                       | เป »                                                                                                    |
|                                                                                        |                                                                                                    |                                                                                                    |                                                                                                    |                         |                                                                                                    |                                                                                                    |                                                                                                    |                                    |                                                                                                    |
| รหัสวิชา                                                                               | ดอน                                                                                                    |                                                                                                    | ชื่อวิชา                                                                                                    |                         | หน่วยกิด                                                                                                    | ประเภทวิชา                                                                                                    | ประเภท                                                                                                    | การลงทะเบียน                       | วิธีลงทะเบียน                                                                                                    |
| รหัสวิชา<br>COS204                                                                     | ดอน<br>B01                                                                                                    | INTRODUCTION TO DEVELO                                                                                                    | ชื่อวิชา<br>PMENT COMMUNICATION                                                                                                    |                         | หน่วยกิด<br>3(3-0)                                                                                                    | ประเภทวิชา<br>ปกติ                                                                                                    | ประเภท<br>Credit                                                                                                    | การลงทะเบียน                       | วิธีลงทะเบียน<br>Add                                                                                                    |
| รหัสวิชา<br>COS204<br>COS301                                                           | ตอน<br>801<br>801                                                                                                    | INTRODUCTION TO DEVELO<br>CREATIVE INDUSTRY MANA                                                                                                    | ชื่อวิชา<br>PMENT COMMUNICATION<br>GEMENT                                                                                                    |                         | หน่วยกิด<br>3(3-0)<br>3(3-0)                                                                                                    | ประเภทวิชา<br>ปกติ<br>ปกติ                                                                                                    | ประเภท<br>Credit<br>Credit                                                                                                    | การลงทะเบียน                       | วิธีลงทะเบียน<br>Add<br>Add                                                                                                    |
| รหัสวิชา<br>COS204<br>COS301<br>CSC141                                                 | еан<br>В01<br>В01<br>В02                                                                                                    | INTRODUCTION TO DEVELO<br>CREATIVE INDUSTRY MANA<br>BUSINESS COMMUNICATION                                                                                                    | ชื่อวิชา<br>PMENT COMMUNICATION<br>GEMENT                                                                                                    |                         | หม่วยกิด<br>3(3-0)<br>3(3-0)<br>3(2-2)                                                                                                    | ประเภทวิชา<br>ปกติ<br>ปกติ<br>ปกติ                                                                                               | ประเภท<br>Credit<br>Credit<br>Credit                                                                                                    | การลงทะเบียน                       | <mark>วิธีลงทะเบียน</mark><br>Add<br>Add<br>Add                                                                                                    |
| <u>รหัสวิชา</u><br>COS204<br>COS301<br>CSC141<br>INC223                                | еан<br>В01<br>В01<br>В02<br>В01                                                                                                    | INTRODUCTION TO DEVELO<br>CREATIVE INDUSTRY MANA<br>BUSINESS COMMUNICATION<br>TOURISM RESOURCES MAN                                                                                                    | ชื่อวิชา<br>PMENT COMMUNICATION<br>GEMENT<br>AGEMENT FOR SUSTAINABLE                                                                                                    | TOURISM                 | หน่วยกิด<br>3(3-0)<br>3(3-0)<br>3(2-2)<br>3(2-2)                                                                                                    | ประเภทวิชา<br>ปกติ<br>ปกติ<br>ปกติ<br>ปกติ                                                                                       | <mark>ประเภท</mark><br>Credit<br>Credit<br>Credit<br>Credit                                                                                                    | การลงทะเบียน                       | <mark>วิธีลงทะเบียน</mark><br>Add<br>Add<br>Add<br>Add                                                                                                    |
| <mark>รมัสวิชา</mark><br>COS204<br>COS301<br>CSC141<br>INC223<br>INC224                | еан<br>В01<br>В01<br>В02<br>В01<br>В01<br>В01                                                                                                    | INTRODUCTION TO DEVELO<br>CREATIVE INDUSTRY MANA<br>BUSINESS COMMUNICATION<br>TOURISM RESOURCES MAN<br>TOURIST BEHAVIOR ANALYS                                                                                                    | ชื่อวิชา<br>PMENT COMMUNICATION<br>SEMENT<br>N<br>AGEMENT FOR SUSTAINABLE<br>มีเร                                                                                                 | TOURISM                 | หม่วยกิด           3(3-0)           3(3-0)           3(2-2)           3(2-2)           3(2-2)           3(2-2)                                                                                                    | ประเภทวิชา<br>ปกติ<br>ปกติ<br>ปกติ<br>ปกติ<br>ปกติ                                                                               | Useunn<br>Credit<br>Credit<br>Credit<br>Credit<br>Credit<br>Credit                                                                                                    | การลงทะเบียน                       | <mark>วิธีลงทะเมียน</mark><br>Add<br>Add<br>Add<br>Add<br>Add<br>Add                                                                                                    |
| <b>stătă 221</b><br>COS204<br>COS301<br>CSC141<br>INC223<br>INC224<br>INC321           | еац<br>В01<br>В01<br>В02<br>В01<br>В01<br>В01<br>В01                                                                                                    | INTRODUCTION TO DEVELO<br>CREATIVE INDUSTRY MANA<br>BUSINESS COMMUNICATION<br>TOURISM RESOURCES MAN<br>TOURIST BEHAVIOR ANALYS<br>SPEECH FOR TOURISM COM                                                                                         | ชื่อวัชว<br>PMENT COMMUNICATION<br>SEMENT<br>A<br>AGEMENT FOR SUSTAINABLE<br>มร<br>IMUNICATION                                                                                    | TOURISM                 | หน่วยกิด           3(3-0)           3(3-0)           3(2-2)           3(2-2)           3(2-2)           3(2-2)           3(2-2)           3(2-2)                                                                                                    | ประเภทวิชา<br>ปกติ<br>ปกติ<br>ปกติ<br>ปกติ<br>ปกติ                                                                               | Uscunn<br>Credit<br>Credit<br>Credit<br>Credit<br>Credit<br>Credit<br>Credit                                                                                                    | การลงทะเบียน                       | <mark>วิธีลงทะเมียม</mark><br>Add<br>Add<br>Add<br>Add<br>Add<br>Add<br>Add                                                                                                    |
| <u>รางัสวิชา</u><br>COS204<br>COS301<br>CSC141<br>INC223<br>INC224<br>INC321<br>SWU244 | арц<br>В01<br>В01<br>В02<br>В01<br>В01<br>В01<br>В01<br>В06                                                                                                    | INTRODUCTION TO DEVELO<br>CREATIVE INDUSTRY MANA<br>BUSINESS COMMUNICATION<br>TOURISM RESOURCES MAN<br>TOURIST BEHAVIOR ANALYS<br>SPEECH FOR TOURISM COM<br>SCIENCE FOR BETTER LIFE                                                              | ชื่อวิชา<br>PMENT COMMUNICATION<br>SEMENT<br>A<br>AGEMENT FOR SUSTAINABLE<br>IIS<br>IMUNICATION<br>AND ENVIRONMENT                                                                | TOURISM                 | нізеће           3(3-0)           3(3-0)           3(2-2)           3(2-2)           3(2-2)           3(2-2)           3(2-2)           3(2-2)           3(2-2)           3(2-2)           3(2-2)           3(2-2)           3(2-2)           3(2-2)           3(2-2)           3(2-2)           3(3-0) | ประเภทวิชา<br>ปกติ<br>ปกติ<br>ปกติ<br>ปกติ<br>ปกติ<br>ปกติ<br>ปกติ                                                               | ประเภท           Credit           Credit           Credit           Credit           Credit           Credit           Credit           Credit           Credit                                                                                                    | การลงทะเบียน                       | <mark>วิธีลงทะเบียน</mark><br>Add<br>Add<br>Add<br>Add<br>Add<br>Add<br>Add<br>Force                                                                                                    |
| รมัสวิชา<br>COS204<br>COS301<br>CSC141<br>INC223<br>INC224<br>INC321<br>SWU244         | Gall           B01           B01           B01           B01           B01           B01           B01           B01           B01           B01                                                                       | INTRODUCTION TO DEVELO<br>CREATIVE INDUSTRY MANA<br>BUSINESS COMMUNICATION<br>TOURISM RESOURCES MAN<br>TOURIST BEHAVIOR ANALYS<br>SPEECH FOR TOURISM COM<br>SCIENCE FOR BETTER LIFE                                                              | ชื่อวิชา<br>PMENT COMMUNICATION<br>SEMENT<br>A<br>AGEMENT FOR SUSTAINABLE<br>BIS<br>MUNICATION<br>AND ENVIRONMENT                                                                 | TOURISM                 | หน่วยกิด           3(3-0)           3(3-0)           3(2-2)           3(2-2)           3(2-2)           3(2-2)           3(2-2)           3(2-2)           3(2-2)           3(2-3)           3(2-3)                                                                                                    | ประเภทวิชา<br>ปกติ<br>ปกติ<br>ปกติ<br>ปกติ<br>ปกติ<br>ปกติ                                                                       | 1/szum       Credit       Credit       Credit       Credit       Credit       Credit       Credit       Credit       Credit                                                                                                    | การลงทะเบียน                       | <mark>Эбвээнстайни</mark><br>Add<br>Add<br>Add<br>Add<br>Add<br>Add<br>Add<br>Force                                                                                                    |
| รมัสวิชา<br>COS204<br>COS301<br>CSC141<br>INC223<br>INC224<br>INC321<br>SWU244         | Q211           B01           B01           B01           B01           B01           B01           B01           B01           B01           B01           B01           B01           B01           B01           B01 | INTRODUCTION TO DEVELO<br>CREATIVE INDUSTRY MANA<br>BUSINESS COMMUNICATION<br>TOURISM RESOURCES MAN<br>TOURIST BEHAVIOR ANALYS<br>SPEECH FOR TOURISM CON<br>SCIENCE FOR BETTER LIFE                                                              | ชื่อวิชา<br>PMENT COMMUNICATION<br>SEMENT<br>A<br>AGEMENT FOR SUSTAINABLE<br>SIS<br>MUNICATION<br>AND ENVIRONMENT                                                                 | TOURISM                 | หน่วยกิด           3(3-0)           3(3-0)           3(2-2)           3(2-2)           3(2-2)           3(2-2)           3(2-2)           3(2-2)           3(2-2)           3(2-2)           3(2-2)           3(2-2)           3(2-2)           3(2-2)           3(2-2)                                 | ประเภทรัวชา<br>ปกติ<br>ปกติ<br>ปกติ<br>ปกติ<br>ปกติ<br>ปกติ<br>ปกติ                                                              | ประเภท       Credit       Credit       Credit       Credit       Credit       Credit       Credit       Credit       Credit                                                                                                    | การลงทะเบียน                       | <mark>วิธีลงทะเบียน</mark><br>Add<br>Add<br>Add<br>Add<br>Add<br>Add<br>Add<br>Force                                                                                                    |
| รารัสวัว/า<br>COS204<br>COS301<br>CSC141<br>INC223<br>INC224<br>INC321<br>SWU244       | 6011<br>801<br>802<br>801<br>801<br>801<br>801<br>806                                                                                                    | INTRODUCTION TO DEVELO<br>CREATIVE INDUSTRY MANA<br>BUSINESS COMMUNICATION<br>TOURISM RESOURCES MAN<br>TOURIST BEHAVIOR ANALYS<br>SPEECH FOR TOURISM CON<br>SCIENCE FOR BETTER LIFE<br>สถามะนิสิคทุน<br>ขอดเงินที่ต่องช่าย                       | ชื่อวิชา<br>PMENT COMMUNICATION<br>SEMENT<br>AGEMENT FOR SUSTAINABLE<br>bis<br>MUNICATION<br>AND ENVIRONMENT<br>-<br>40.000.00                                                    | TOURISM                 | หน่วยกิด           3(3-0)           3(3-0)           3(2-2)           3(2-2)           3(2-2)           3(2-2)           3(2-2)           3(2-2)           3(2-2)           3(3-0)                                                                                                    | ประเภทรัวชา<br>ปกติ<br>ปกติ<br>ปกติ<br>ปกติ<br>ปกติ<br>ปกติ<br>ปกติ<br>สาบ<br>สาบ                                                | ประเภท<br>Credit<br>Credit<br>Credit<br>Credit<br>Credit<br>Credit<br>Credit<br>Credit                                                                                                    | การลงทะเนียน                       | <mark>วิธีตงหะณัยม</mark><br>Add<br>Add<br>Add<br>Add<br>Add<br>Add<br>Force<br>รายวิชา<br>มน่วยกิด                                                                                                    |
| รมัสวัชา<br>COS204<br>COS301<br>CSC141<br>INC223<br>INC224<br>INC321<br>SWU244         | 6011<br>801<br>802<br>801<br>801<br>801<br>801<br>806                                                                                                    | INTRODUCTION TO DEVELO<br>CREATIVE INDUSTRY MANA<br>BUSINESS COMMUNICATION<br>TOURISM RESOURCES MAN<br>TOURIST BEHAVIOR ANALYS<br>SPEECH FOR TOURISM CON<br>SCIENCE FOR BETTER LIFE<br>สถานะนิลิตทุน<br>ขอดเว็นที่ต่องช่าง<br>ขอดเว็นที่ต่องช่าง | <del>นึ่งวิชา</del><br>PMENT COMMUNICATION<br>GEMENT<br>A<br>AGEMENT FOR SUSTAINABLE<br>IS<br>MUNICATION<br>AND ENVIRONMENT<br>-<br>-<br>-<br>-<br>-<br>40,000.00<br>40,000.00    | TOURISM<br>איזע<br>איזע | <ul> <li>หน่วยกิด</li> <li>3(3-0)</li> <li>3(3-0)</li> <li>3(2-2)</li> <li>3(2-2)</li> <li>3(2-2)</li> <li>3(2-2)</li> <li>3(2-2)</li> <li>3(3-0)</li> </ul>                                                                                                    | ประเภทรัวชา<br>ปกติ<br>ปกติ<br>ปกติ<br>ปกติ<br>ปกติ<br>ปกติ<br>สำน<br>รัชาปกติที่ลงหะเบื<br>สำนวนหน่วยกิตวิรี                    | ประเภท<br>Credit<br>Credit<br>Credit<br>Credit<br>Credit<br>Credit<br>Credit<br>Credit<br>Credit<br>Credit<br>Credit                                                                                                    | การลงหะเมียน<br>7<br>22<br>21      | วิธีดงทะณ์เกม           Add           Add           Add           Add           Add           Add           Add           Add           Add           Force           รายวิชา           หน่วยกิด           หน่วยกิด                                                                                                    |
| รมัสวัชา<br>COS204<br>COS301<br>CSC141<br>INC223<br>INC224<br>INC321<br>SWU244         | κατι           B01           B01           B01           B01           B01           B01           B01           B01                                                                                                   | INTRODUCTION TO DEVELO<br>CREATIVE INDUSTRY MANA<br>BUSINESS COMMUNICATION<br>TOURISM RESOURCES MAN<br>TOURIST BEHAVIOR ANALYS<br>SPEECH FOR TOURISM CON<br>SCIENCE FOR BETTER LIFE<br>สถานะนิส์คทุน<br>ยอดเงินที่ช่างระแต้ว<br>และที่ปันเสร็จ   | <del>นึ่งวิวา</del><br>PMENT COMMUNICATION<br>GEMENT<br>A<br>AGEMENT FOR SUSTAINABLE<br>ISIS<br>MUNICATION<br>AND ENVIRONMENT<br>-<br>-<br>40,000.00<br>40,000.00<br>10-99-007067 | TOURISM<br>ארע<br>ארע   | <u>หน่วยกิด</u><br>3(3-0)<br>3(3-0)<br>3(2-2)<br>3(2-2)<br>3(2-2)<br>3(2-2)<br>3(2-2)<br>3(2-2)<br>3(2-2)<br>3(3-0)                                                                                                    | ประเภทวิชา<br>ปกติ<br>ปกติ<br>ปกติ<br>ปกติ<br>ปกติ<br>ปกติ<br>สาน<br>รีชาปกติที่ลงทะเป็<br>สำนวนหน่วยกิตวิชา<br>นววนหน่วยกิตวิชา | ประเภท<br>Credit<br>Credit<br>Credit<br>Credit<br>Credit<br>Credit<br>Credit<br>Credit<br>Credit<br>Credit<br>Credit<br>Credit<br>Credit<br>Distribut<br>Credit<br>Credi | การลงหะเบียบ<br>7<br>22<br>21<br>0 | วิธีดงทะณ์เกม           Add           Add           Add           Add           Add           Add           Add           Add           Add           Add           Add           Add           Add           Add           Add           Add           Add           Add           Staffa           whizeña           whizeña           whizeña |

3.3 ระบุข้อมูล ดังต่อไปนี้

#### กรณีเพิ่มรายวิชา

- 3.3.1 ระบุรายวิชา, ตอนที่ (ที่ได้จากขั้นตอนที่ 2 ตรวจสอบตารางสอน)
- 3.3.2 ระบุประเภทการลงทะเบียน (ระบบกำหนดค่าเริ่มต้นให้เป็น Credit) เลือกได้ดังนี้ คือ
  - Credit คือ การเรียนแบบนับหน่วยกิต (หรือแบบปกติมีผลการเรียนระดับ E-A)
  - Audit คือ การเรียนแบบไม่นับหน่วยกิต (นิสิตเข้าเรียนครบ 80% จะได้ผลการเรียนเป็น AU)
  - Non Credit คือ การเรียนแบบไม่นับหน่วยกิต (สำหรับนิสิตระดับบัณฑิตศึกษาเท่านั้น)
  - Regrade คือ การเรียนแบบนับหน่วยกิต (ลงทะเบียนเรียนช้ำวิชาที่เรียนไปแล้ว
     เฉพาะรายวิชาที่มีผลการเรียนระดับ E D D+ เพื่อต้องการให้มีผลการเรียน
     วิชานั้นสูงขึ้น จะนับหน่วยกิตและคำนวณ GPA เฉพาะผลการเรียนระดับขั้นที่
     ได้สูงสุด และ แสดงผลการเรียนเฉพาะระดับขั้นที่ได้สูงสุดในใบแสดงผลการ
     เรียน (Transcript)
- 3.3.3 ระบุวิธีลงทะเบียนเป็น "Add"
- 3.3.4 กดปุ่ม "บันทึก" เพื่อทำการบันทึกข้อมูลรายวิชาที่ต้องการเพิ่ม ระบบจะทำการตรวจสอบความ ถูกต้องของข้อมูลให้ หากเกิดข้อผิดพลาด ระบบจะแจ้งให้ทราบ

#### <u>กรณึถอนรายวิชา</u>

- 3.3.5 ระบุวิธีลงทะเบียนเป็น "Drop" ในรายวิชา, ตอน ที่ต้องการถอนรายวิชา
- 3.3.6 กดปุ่ม "บันทึก" เพื่อทำการบันทึกข้อมูลรายวิชาที่ต้องการถอน หากเกิดข้อผิดพลาด ระบบจะแจ้งให้ทราบ
- 3.3.7 วิชาที่ได้ถอนออกไป ข้อมูลรายวิชา, ตอน ที่ถอน จะแสดงเป็นสีแดงที่ชื่อวิชา

- 3.4 ระบบจะทำการคิดค่าธรรมเนียมการศึกษา เตรียมไว้ให้นิสิตชำระเงิน
- 3.5 นิสิตสามารถตรวจสอบผลการลงทะเบียนได้จาก Tab ผลการลงทะเบียน (ต้องตรวจสอบทุกครั้งที่ลงทะเบียนเรียน)

#### ชำระเงินค่าธรรมเนียมการศึกษา 4

- 4.1 จากหน้าจอการลงทะเบียนทางอินเทอร์เนต ดังรูปที่ 7
- 4.2 เมื่อกดปุ่ม "บันทึก" จากนั้นรอจนระบบกลับมาที่หน้าจอการลงทะเบียนดังเดิม ปุ่ม "ชำระเงิน" จะปรากฏขึ้น เพื่อให้นิสิตกดยืนยันการชำระเงิน
- 4.3 กดปุ่ม "ชำระเงิน" มี 3 รูปแบบให้เลือก
  - 1. Thai QR payment (บัญชีชื่อบุคคลอื่นได้)
- 2. Credit Card (บัตรชื่อบุคคลอื่นได้)
- 3. SCB online (บัญชีชื่อของนิสิต)
- ผลของของการชำระเงิน จะปรากฏ**ดังรูปที่ 8** เช่น
- 4.4 หากมีปัญหา ให้ติดต่อ

| <u>ระดับปริญญาตรี</u>   | โปรดติดต่อส่วนส่งเสริมและบ | ริการการศึกษา โทร.0-2695-5718 หรือ |
|-------------------------|----------------------------|------------------------------------|
|                         | โทร. <u>0-2695-5720</u>    |                                    |
| <u>ระดับบัณฑิตศึกษา</u> | โปรดติดต่อบัณฑิตวิทยาลัย   | โทร. 0-2664-1000 ต่อ 15730         |

เพื่อดำเนินการแก้ไขต่อไป

| 🛓 Srinakl                                                                                   | harin 💙                                                                                                    | 🧐 ระบบบริหารา์ 🗙 🌀                                                                                                    | SquirrelMa 🗙 🛛 💽 Inte                                                                                                    | ernet Pa 🗙   🎯 🕯                       | STD17 ซ่าวเ                                                                                                    | ×   🞯 N                                                                                                    | lyWay                                                                                                    | ×   +                                                        |                                                                                           | 23 |
|---------------------------------------------------------------------------------------------|----------------------------------------------------------------------------------------------------|----------------------------------------------------------------------------------------------------|----------------------------------------------------------------------------------------------------|----------------------------------------|----------------------------------------------------------------------------------------------------|----------------------------------------------------------------------------------------------------|----------------------------------------------------------------------------------------------------|--------------------------------------------------------------|-------------------------------------------------------------------------------------------|----|
| $\rightarrow$                                                                               | C                                                                                                    | supreme.swu.ac.th/stud                                                                                                    | dent/student_profile_reg                                                                                                    | gister.php                             | G                                                                                                    |                                                                                                    | 9                                                                                                    | ø 🏺 🤇                                                        | D 🛛 🕹                                                                                     | :  |
| ۲                                                                                           | SUP<br>Srinal<br>ຣະນນາ                                                                                                    | REME2019<br>kharinwirot University Planning, F<br>เริ่หารจัดการประสิทธิภาพการศึกษา                                                                                                    | REgistration, Management and                                                                                                    | d Etc.                                 |                                                                                                    | Tł                                                                                                    | IIEN 🕞                                                                                                    |                                                              |                                                                                           | •  |
| ประวัตินิ                                                                                   | สิต ผ                                                                                                    | จการลงทะเบียน ผลการเรียน ตรว                                                                                                    | จสอบกิจกรรม ตรวจจบ ผลส                                                                                                    | อบ SWU-SET                             |                                                                                                    |                                                                                                    |                                                                                                    |                                                              |                                                                                           |    |
| .ลขประจำตัว                                                                                 | นิสิต:                                                                                                    |                                                                                                    |                                                                                                    | ชื่อ:                                  |                                                                                                    |                                                                                                    |                                                                                                    |                                                              |                                                                                           |    |
| neus:                                                                                       |                                                                                                    | วิทยาลัยนวัตกรรมสื่อ                                                                                                    | สารสังคม                                                                                                    | สาขาวิชา:                              |                                                                                                    | การสื่อส                                                                                                    | ารเพื่อการท่                                                                                                    | องเที่ยว                                                     |                                                                                           |    |
| ีขาโท:                                                                                      |                                                                                                    |                                                                                                    |                                                                                                    | กลุ่มผู้เรียน:                         |                                                                                                    | IC27 (1                                                                                                    | 2)                                                                                                    |                                                              |                                                                                           |    |
| กจารย่ที่ปริก                                                                               | าษา:                                                                                                    |                                                                                                    |                                                                                                    |                                        |                                                                                                    |                                                                                                    |                                                                                                    |                                                              |                                                                                           |    |
|                                                                                             |                                                                                                    |                                                                                                    |                                                                                                    |                                        |                                                                                                    |                                                                                                    |                                                                                                    |                                                              |                                                                                           | 1  |
| การลงทะเ                                                                                    | บียน                                                                                                    |                                                                                                    |                                                                                                    |                                        |                                                                                                    |                                                                                                    |                                                                                                    |                                                              |                                                                                           |    |
|                                                                                             |                                                                                                    |                                                                                                    |                                                                                                    |                                        |                                                                                                    |                                                                                                    |                                                                                                    |                                                              |                                                                                           |    |
|                                                                                             |                                                                                                    |                                                                                                    |                                                                                                    |                                        |                                                                                                    |                                                                                                    |                                                                                                    |                                                              |                                                                                           |    |
|                                                                                             |                                                                                                    | าาคการศึกษา: 2 / 2562                                                                                                    | ลงทะเบียน                                                                                                    | พิมพ์ รายงาน ทม.5                      |                                                                                                    | « ภาคการศึกษ                                                                                                    | าก่อนหน้า                                                                                                    | ภาคการศึกษาถัด                                               | lıl »                                                                                     |    |
| รหัสวิชา                                                                                    | ดอน                                                                                                    | าาคการศึกษา: 2 / 2562                                                                                                    | ลงทะเบียน<br>ชื่อวิชา                                                                                                    | พิมพ์ รายงาน ทบ.5                      | หน่วยกิด                                                                                                    | <ul> <li>« ภาคการศึกษ<br/>ประเภทวิชา</li> </ul>                                                                                                    | าก่อนหน้า<br>ประเภ                                                                                                    | ภาคการศึกษาถัด'<br>ทการลงทะเบียน                             | ไป »<br>วิธีลงทะเบียน                                                                     |    |
| รหัสวิชา<br>COS204                                                                          | ม<br>ดอน<br>B01                                                                                                    | า <mark>าคการศึกษา: 2 / 2562</mark><br>INTRODUCTION TO DEVELOPMEN                                                                                                    | สงทะเบียน<br>ชื่อวิชา<br>IT COMMUNICATION                                                                                                    | พิมพ์ รายงาน ทบ.5                      | หน่วยกิด<br>3(3-0)                                                                                                    | <ul> <li>« ภาคการศึกษ<br/>ประเภทวิชา<br/>ปกติ</li> </ul>                                                                                                    | หาก่อนหน้า<br>ประเภ<br>Credit                                                                                                    | ภาคการศึกษาถัด'<br>ทการลงทะเบียน                             | ไป »<br>วิธีลงทะเบียน<br>Add                                                              | L  |
| รหัสวิชา<br>COS204<br>COS301                                                                | арац<br>Вол<br>Вол<br>Вол                                                                                                    | ารคการศึกษา: 2 / 2562<br>INTRODUCTION TO DEVELOPMEN<br>CREATIVE INDUSTRY MANAGEME                                                                                                    | ลงทะเบียบ<br>ชื่อวิชา<br>IT COMMUNICATION<br>INT                                                                                                   | พืมพ์ รายงาน ทบ.5                      | หน่วยกิด<br>3(3-0)<br>3(3-0)                                                                                                    | <ul> <li>« ภาคการศึกษ</li> <li>ประเภทวิชา</li> <li>ปกติ</li> <li>ปกติ</li> </ul>                                                                                                    | หาก่อนหน้า<br>ประเภ<br>Credit<br>Credit                                                                                                    | ภาคการศึกษาถัด <sup>1</sup><br>ทการลงหะเบียน                 | ไป »<br>วิธีลงทะเบียน<br>Add<br>Add                                                       | l  |
| <del>รมัสวิชา</del><br>COS204<br>COS301<br>CSC141                                           | ооц<br>В01<br>В01<br>В02                                                                                                    | ารคกรศึกษา: 2 / 2562<br>INTRODUCTION TO DEVELOPMEN<br>CREATIVE INDUSTRY MANAGEME<br>BUSINESS COMMUNICATION                                                                                                    | สงทะเบียบ<br>ชื่อวิชา<br>it communication<br>:NT                                                                                                   | พิมพ์ รายงาน ทบ.5                      | หน่วยกิด<br>3(3-0)<br>3(3-0)<br>3(2-2)                                                                                                    | <ul> <li>x ภาคการศึกษ     ประเภทวิชา     ปกติ     ปกติ     ปกติ     ปกติ     ปกติ     </li> </ul>                                                                                                    | <mark>ประเภ</mark><br>ประเภ<br>Credit<br>Credit<br>Credit                                                                                           | ภาคการศึกษาถัด'<br>ทการลงทะเบียน                             | โป »<br><mark>วิธีลงทะเบียน</mark><br>Add<br>Add<br>Add                                   | l  |
| <mark>รหัสวิชา</mark><br>COS204<br>COS301<br>CSC141<br>INC223                               | <mark>ерац</mark><br>В01<br>В01<br>В02<br>В01                                                                                                    | ารสการสึกษา: 2 / 2562<br>INTRODUCTION TO DEVELOPMEN<br>CREATIVE INDUSTRY MANAGEME<br>BUSINESS COMMUNICATION<br>TOURISM RESOURCES MANAGEM                                                                                                    | ลงหะเบียบ<br>ชื่อวิชา<br>IT COMMUNICATION<br>IT<br>INT                                                                                             | พิมพ์ รายงาน ทบ.5<br>ISM               | หน่วยกิด<br>3(3-0)<br>3(3-0)<br>3(2-2)<br>3(2-2)                                                                                           | « ภาคการศึกษ<br>ประเภทวิชา<br>ปกติ<br>ปกติ<br>ปกติ<br>ปกติ<br>ปกติ                                                                                                    | Credit<br>Credit<br>Credit<br>Credit<br>Credit                                                                                                    | ภาคการศึกษาถัด <sup>1</sup><br>ทการลงทะเบียน                 | โป »<br><mark>วิธีลงหะเบียน</mark><br>Add<br>Add<br>Add<br>Add                            | l  |
| <del>รหัสวิชา</del><br>COS204<br>COS301<br>CSC141<br>INC223<br>INC224                       | GOU           B01           B01           B01           B01           B01           B01           B01                                                                                                    | INTRODUCTION TO DEVELOPMEN<br>CREATIVE INDUSTRY MANAGEME<br>BUSINESS COMMUNICATION<br>TOURISM RESOURCES MANAGEM<br>TOURIST BEHAVIOR ANALYSIS                                                                                                    | ลงหะเบียบ<br>ชื่อวิชา<br>IT COMMUNICATION<br>INT<br>VIENT FOR SUSTAINABLE TOURI                                                                    | พิมพ์ รายงาน ทบ.5                      | <del>หน่วยกิด</del><br>3(3-0)<br>3(3-0)<br>3(2-2)<br>3(2-2)<br>3(2-2)                                                                      | « ภาคการศึกษ<br>ประเภทวิชา<br>ปกติ<br>ปกติ<br>ปกติ<br>ปกติ<br>ปกติ                                                                                                    | Credit<br>Credit<br>Credit<br>Credit<br>Credit<br>Credit<br>Credit                                                                                  | ภาคการศึกษาถัด <sup>1</sup><br>ทการลงทะเบียน                 | ไป »<br>วิธีลงหะเบียน<br>Add<br>Add<br>Add<br>Add<br>Add<br>Add                           |    |
| <u>รหัสวิชา</u><br>COS204<br>COS301<br>CSC141<br>INC223<br>INC224<br>INC321                 | арали<br>арали<br>а | INTRODUCTION TO DEVELOPMEN<br>CREATIVE INDUSTRY MANAGEME<br>BUSINESS COMMUNICATION<br>TOURISM RESOURCES MANAGEM<br>TOURIST BEHAVIOR ANALYSIS<br>SPEECH FOR TOURISM COMMUN                                                                                                    | สงหะเบียน<br>รีสงรา<br>NT COMMUNICATION<br>INT<br>INT FOR SUSTAINABLE TOURI                                                                        | ทัมพ์ รายงาน ทบ.5<br>ISM               | <del>หน่วยกิด</del><br>3(3-0)<br>3(3-0)<br>3(2-2)<br>3(2-2)<br>3(2-2)<br>3(2-2)<br>3(2-2)                                                  | «ภาคการศึกษะ<br>ประเภทวิชา<br>ปกติ<br>ปกติ<br>ปกติ<br>ปกติ<br>ปกติ<br>ปกติ<br>ปกติ                                                                                                    | Credit<br>Credit<br>Credit<br>Credit<br>Credit<br>Credit<br>Credit<br>Credit                                                                        | ภาคการศึกษาถัด"<br>ทการลงหะเบียน                             | ไป »<br>วิธีลงหะเบียน<br>Add<br>Add<br>Add<br>Add<br>Add<br>Add<br>Add<br>Ad              |    |
| <u>รารัสวิชา</u><br>COS204<br>COS301<br>CSC141<br>INC223<br>INC224<br>INC321<br>SWU244      | орони и страниции и страниции и с<br>Страниции и страниции и страниции и страниции и страниции и страниции и страниции и страниции и страниции и страниции и страниции и страниции и страниции и страниции и страниции и страниции и страниции и страниции и страниции и страни                                                                                                    | INTRODUCTION TO DEVELOPMEN<br>CREATIVE INDUSTRY MANAGEME<br>BUSINESS COMMUNICATION<br>TOURISM RESOURCES MANAGEM<br>TOURIST BEHAVIOR ANALYSIS<br>SPEECH FOR TOURISM COMMUNI<br>SCIENCE FOR BETTER LIFE AND E                                                                                                    | สงทะเบียน<br>รี่สงรา<br>XT COMMUNICATION<br>INT<br>MENT FOR SUSTAINABLE TOURI<br>ICATION<br>ENVIRONMENT                                            | ทัมพ์ รายงาน ทบ.5<br>เริM              | <del>หน่วยกัด</del><br>3(3-0)<br>3(3-0)<br>3(2-2)<br>3(2-2)<br>3(2-2)<br>3(2-2)<br>3(3-0)                                                  | «ภาคการศึกษะ<br>ประเภทวิสา<br>ปกติ<br>ปกติ<br>ปกติ<br>ปกติ<br>ปกติ<br>ปกติ<br>ปกติ                                                                                                    | Credit<br>Credit<br>Credit<br>Credit<br>Credit<br>Credit<br>Credit<br>Credit<br>Credit                                                              | ภาคการศึกษาถัด <sup>1</sup>                                  | ไป »<br>รีอีลงหะเบียน<br>Add<br>Add<br>Add<br>Add<br>Add<br>Add<br>Add<br>Force           |    |
| <mark>จมัสวิชา</mark><br>COS204<br>COS301<br>CSC141<br>INC223<br>INC224<br>INC321<br>SWU244 | а<br>вол<br>вол<br>вол<br>вол<br>вол<br>вол<br>вол<br>вол                                                                                                    | INTRODUCTION TO DEVELOPMEN<br>CREATIVE INDUSTRY MANAGEME<br>BUSINESS COMMUNICATION<br>TOURISM RESOURCES MANAGEM<br>TOURIST BEHAVIOR ANALYSIS<br>SPEECH FOR TOURISM COMMUNI<br>SCIENCE FOR BETTER LIFE AND B                                                                                                    | สงทะเบียน<br>รื่อวิชา<br>IT COMMUNICATION<br>INT<br>MENT FOR SUSTAINABLE TOURI<br>ICATION<br>ENVIRONMENT                                           | ทัมพ์ รายงาน ทบ.5<br>ISM               | <del>หน่วยกิจ</del><br>3(3-0)<br>3(3-0)<br>3(2-2)<br>3(2-2)<br>3(2-2)<br>3(2-2)<br>3(3-0)                                                  | «ภาคการศึกษ<br>ประเภทริชา<br>ปกติ<br>ปกติ<br>ปกติ<br>ปกติ<br>ปกติ<br>ปกติ<br>ปกติ<br>ปกติ                                                                                                    | Credit<br>Credit<br>Credit<br>Credit<br>Credit<br>Credit<br>Credit<br>Credit<br>Credit<br>Credit                                                    | ภาคการศึกษาถัดไ<br>หการลงหะเบือน                             | کا لگا<br>کارت کار کار کار کار کار کار کار کار کار کار                                    |    |
| <mark>รมัสวิชา</mark><br>COS204<br>COS301<br>CSC141<br>INC223<br>INC224<br>INC321<br>SWU244 | а<br>вол<br>вол<br>вол<br>вол<br>вол<br>вол<br>вол<br>вол                                                                                                    | าาคการศึกษา: 2 / 2562<br>INTRODUCTION TO DEVELOPMEN<br>CREATIVE INDUSTRY MANAGEME<br>BUSINESS COMMUNICATION<br>TOURISM RESOURCES MANAGEM<br>TOURIST BEHAVIOR ANALYSIS<br>SPEECH FOR TOURISM COMMUNI<br>SCIENCE FOR BETTER LIFE AND S                                                                                                    | สงหะเบียน<br>รื่อวิชา<br>IT COMMUNICATION<br>INT<br>MENT FOR SUSTAINABLE TOURI<br>ICATION<br>ENVIRONMENT                                           | <del>ทัมพ์ รายงาน ทบ.5</del><br>ISM    | <mark>หน่วยกิด</mark><br>3(3-0)<br>3(3-0)<br>3(2-2)<br>3(2-2)<br>3(2-2)<br>3(2-2)<br>3(2-2)<br>3(3-0)                                      | «ภาคภารศึกษ     ประเภทริสา     ปกต     ปกต     ป     ปกต     ป     ป | Credit<br>Credit<br>Credit<br>Credit<br>Credit<br>Credit<br>Credit<br>Credit<br>Credit                                                              | ภาคการศึกษาถัด)<br>หการองหะเบือบ<br>7                        | ไป »<br>รรีสงหะเบียน<br>Add<br>Add<br>Add<br>Add<br>Add<br>Add<br>Add<br>Force<br>รายวิชา |    |
| <del>รมัสวิชา</del><br>COS204<br>COS301<br>CSC141<br>NC223<br>NC224<br>NC321<br>SWU244      | <ul> <li>AB01</li> <li>B01</li> <li>B02</li> <li>B01</li> <li>B01</li> <li>B01</li> <li>B01</li> <li>B01</li> <li>B06</li> </ul>                                                                                                    | าาคการศึกษา: 2 / 2562<br>INTRODUCTION TO DEVELOPMEN<br>CREATIVE INDUSTRY MANAGEME<br>BUSINESS COMMUNICATION<br>TOURISM RESOURCES MANAGEM<br>TOURIST BEHAVIOR ANALYSIS<br>SPEECH FOR TOURISM COMMUNI<br>SCIENCE FOR BETTER LIFE AND 6<br>สถานะนิสัตทุน<br>ขอดเงินที่ต่องช่าระ                                                                      | สงทะเบียน<br>รื่อริชา<br>IT COMMUNICATION<br>INT<br>MENT FOR SUSTAINABLE TOURI<br>ICATION<br>ENVIRONMENT                                           | ทัมท์ รายงาน ทม.5<br>ISM               | <b>หน่วยก็ด</b><br>3(3-0)<br>3(3-0)<br>3(3-0)<br>3(2-2)<br>3(2-2)<br>3(2-2)<br>3(2-2)<br>3(3-0)                                            | « ภาคการศึกษ     ประเภทวิชา     ปกติ     ปกติ     ปกติ     ปกติ     ปกติ     ปกติ     ปกติ     ปกติ     ปกติ     ปกติ     ปกติ     ปกติ     ชาปกติทีลงทะเบีย                                                                                                    | Credit<br>Credit<br>Credit<br>Credit<br>Credit<br>Credit<br>Credit<br>Credit<br>Credit<br>Credit<br>Credit<br>Usrušun<br>Usrušun<br>ušrušun         | ภาคการศึกษาถัศ)<br>หการองหะเบือบ<br>7<br>22                  | ไป » <b>รรีสงหะเบียน</b> Add  Add  Add  Add  Add  Add  Add  A                             |    |
| <u>ราโสวิชา</u><br>COS204<br>COS301<br>CSC141<br>INC223<br>INC224<br>INC321<br>SWU244       | <ul> <li>AB01</li> <li>B01</li> <li>B02</li> <li>B01</li> <li>B01</li> <li>B01</li> <li>B01</li> <li>B01</li> <li>B01</li> <li>B01</li> <li>B01</li> <li>B01</li> </ul>                                                                                                    | ารคกระศึกษา: 2 / 2562<br>INTRODUCTION TO DEVELOPMEN<br>CREATIVE INDUSTRY MANAGEME<br>BUSINESS COMMUNICATION<br>TOURISM RESOURCES MANAGEM<br>TOURIST BEHAVIOR ANALYSIS<br>SPEECH FOR TOURISM COMMUNI<br>SCIENCE FOR BETTER LIFE AND E<br>สถานะนิส์ตทุน<br>ขอดเงินที่ต่องช่าระ<br>ขอดเงินที่ช่างะแล้ว                                               | สงทะเบียน<br>รื่อริชา<br>IT COMMUNICATION<br>INT<br>MENT FOR SUSTAINABLE TOURI<br>ICATION<br>ENVIRONMENT                                           | ทัมท์ รายงาน ทม.5<br>ISM<br>มาท<br>มาท | หม่วยก็ค<br>3(3-0)<br>3(3-0)<br>3(2-2)<br>3(2-2)<br>3(2-2)<br>3(2-2)<br>3(2-2)<br>3(3-0)                                                   | « ภาคการศึกษ<br>ประยาทวิชา<br>ปกติ<br>ปกติ<br>ปกติ<br>ปกติ<br>ปกติ<br>ปกติ<br>ปกติ<br>ชานกลังทะเบีย<br>ชานวอยกิตวิชา     นวนหน่วยกิตวิชา     น                                                                                                    | าร์ก่อนหน้า<br>ประเภ<br>Credit<br>Credit<br>Credit<br>Credit<br>Credit<br>Credit<br>Credit<br>Credit<br>Undit<br>นรายวิชา<br>นเรียนได้<br>ปกติที่ลง | ภาคการศึกษาถัศ)<br>หการองหะเมือน<br>7<br>22<br>21            | ໄປ »<br><b>55ຄຈາະເນໂຄນ</b><br>Add<br>Add<br>Add<br>Add<br>Add<br>Add<br>Add<br>Ad         | ļ  |
| <u>ราโสวิชา</u><br>COS204<br>COS301<br>CSC141<br>INC223<br>INC224<br>INC321<br>SWU244       | <ul> <li>981</li> <li>801</li> <li>801</li> <li>802</li> <li>801</li> <li>801</li> <li>801</li> <li>801</li> <li>801</li> <li>801</li> <li>801</li> </ul>                                                                                                    | ารคการศึกษา: 2 / 2562<br>INTRODUCTION TO DEVELOPMEN<br>CREATIVE INDUSTRY MANAGEME<br>BUSINESS COMMUNICATION<br>TOURISM RESOURCES MANAGEM<br>TOURISM RESOURCES MANAGEM<br>TOURIST BEHAVIOR ANALYSIS<br>SPEECH FOR TOURISM COMMUNI<br>SCIENCE FOR BETTER LIFE AND E<br>สถานะนิสัตทุน<br>ขอดเงินที่ช่องช่วย:<br>ขอดเงินที่ช่วงของว่า<br>เลขท์ใบแสร้จ | สงหะเบียน<br>รื่อริชา<br>AT COMMUNICATION<br>INT<br>MENT FOR SUSTAINABLE TOURI<br>ICATION<br>ENVIRONMENT<br>40,000.00<br>40,000.00<br>10-99-007067 | ทัมท์ รายงาน ทม.5<br>ISM<br>มาท        | <u>หน่วยก็คือ</u><br>3(3-0)<br>3(3-0)<br>3(2-2)<br>3(2-2)<br>3(2-2)<br>3(2-2)<br>3(2-2)<br>3(2-2)<br>3(2-2)<br>3(3-0)<br>หน่วยก็คอวิ:<br>4 | « ภาคการศึกษ     ประยาทวิชา     ปกติ     ปกติ     ปกติ     ปกติ     ปกติ     ปกติ     ปกติ     ปกติ     ปกติ     ปกติ     ปกติ     ชามว ชาปกติที่ลงทะเบีย     านวนหน่วยกิตวิชา                                                                                                    | ารก่อนหน้า<br>Lecon<br>Credit<br>Credit<br>Credit<br>Credit<br>Credit<br>Credit<br>Credit<br>Credit<br>Unoffao<br>นเรียนได้<br>ปกดิทีลง<br>เเตรีทลง | ภาคการศึกษาถัศ)<br>หการลงหะเมือน<br>7<br>22<br>21<br>0       | ໄປ ສ<br><b>55ຄວາະະເນັຍນ</b><br>Add<br>Add<br>Add<br>Add<br>Add<br>Add<br>Add<br>Ad        |    |
| <del>ราโสวิชา</del><br>COS204<br>COS301<br>CSC141<br>INC223<br>INC224<br>INC321<br>SWU244   | 2<br>801<br>801<br>801<br>801<br>801<br>801<br>801<br>806                                                                                                    | ารคการศึกษา: 2 / 2562<br>INTRODUCTION TO DEVELOPMEN<br>CREATIVE INDUSTRY MANAGEME<br>BUSINESS COMMUNICATION<br>TOURISM RESOURCES MANAGEM<br>TOURISM RESOURCES MANAGEM<br>SPEECH FOR TOURISM COMMUNI<br>SCIENCE FOR BETTER LIFE AND E<br>สถานรนิส์ตทุน<br>ขอดเงินที่ต่องช่างะ<br>เลขที่โปนตร์จ<br>วุณร์สะคว. วัน                                   | สงหะเปียน<br>รื่อวิชา<br>AT COMMUNICATION<br>INT<br>MENT FOR SUSTAINABLE TOURI<br>ICATION<br>ENVIRONMENT<br>40,000.00<br>40,000.00<br>10-99-007087 | รับทัรายงาน ทม.5<br>ISM                | หน่วยก็ค<br>3(3-0)<br>3(3-0)<br>3(2-2)<br>3(2-2)<br>3(2-2)<br>3(2-2)<br>3(2-2)<br>3(2-2)<br>3(2-2)<br>3(3-0)<br>หน่วยก็ครัร<br>4<br>4<br>1 |                                                                                                    | ารก่อนหน้า<br>ประเภ<br>Credit<br>Credit<br>Credit<br>Credit<br>Credit<br>Credit<br>Credit<br>Credit<br>Credit<br>Unavio<br>ปกติที่ลง<br>มเติยาใต้   | ภาคการดีกษาถัด)<br>พการดงหะเมียน<br>7<br>22<br>21<br>0<br>24 | ໄປ »<br>ວິຣີຄວາະເນໂຍນ<br>Add<br>Add<br>Add<br>Add<br>Add<br>Add<br>Add<br>Ad              |    |

้นิสิตสามารถตรวจสอบผลการชำระเงินค่าธรรมเนียมการศึกษาได้จาก Tab ผลการลงทะเบียน โดยดูที่บรรทัด **"ชำระแล้ว"** หากมียอดเงินขึ้นเท่ากับค่าธรรมเนียมการศึกษา แสดงว่านิสิตชำระเงินค่าธรรมเนียม<sup>้</sup>การศึกษา เรียบร้อยแล้ว

- โปรดตรวจสอบการชำระเงินทุกครั้งหลังลงทะเบียนและชำระเงินค่าธรรมเนียมการศึกษา หาก นิสิตไม่ชำระเงินภายในช่วงการลงทะเบียนเพิ่ม-ลด นิสิตจะต้องติดต่อชำระเงินค่าธรรมเนียม การศึกษาที่มหาวิทยาลัย และจะมีค่าปรับการลงทะเบียนล่าช้า วันละ 30 บาท
- ทุกภาคการศึกษาเมื่อนิสิตได้ลงทะเบียนเรียนและชำระเงินค่าธรรมเนียมการศึกษาเรียบร้อยแล้ว นิสิตจะต้องเข้าไปตรวจสอบโครงสร้างหลักสูตรทาง INTERNET (https://supreme.swu.ac.th) เมนูผลการเรียน โครงสร้างหลักสูตร เพื่อตรวจสอบว่ารายวิชาที่นิสิตได้ลงทะเบียนเรียนไปแล้วนั้น ปรากฏตรงตามหมวดวิชาในโครงสร้างหลักสูตรหรือไม่ หากไม่ตรงให้นิสิตรีบติดต่อส่วนส่งเสริม และบริการการศึกษา เพื่อตรวจสอบและแก้ไขรายวิชาดังกล่าวให้ตรงตามหมวดวิชาในโครงสร้าง ต่อไป นิสิตจะต้องดำเนินการให้แล้วเสร็จก่อนจะสำเร็จการศึกษา